# **E-redovalnica ETrŠ Brežice**

(vpogled staršev v ocene otrok preko interneta)

## 1. korak: starši izpišejo izjavo

Izjavo, katero ste prejeli pri razrednikih oz. jih natisnili iz spletne strani Ekonomske in trgovske šole Brežice, izpolnjeno in podpisano oddate razredniku oz. v tajništvo šole.

Če imate na isti šoli več otrok, natisnete eno izjavo in navede vse otroke, za katere želite vpogled v ocene prek interneta.

## 2. korak: šola registrira starša

Na šoli pooblaščena oseba vnese v program Lo.Polis podatke z obrazca IZJAVA, ki ste ga prinesli starši. Šola pripravi uporabniško ime in geslo za vstop na portal Lo.Polis ter kratka navodila za dostop do ocen.

#### 3. korak: vstop starša na portal Lo.Polis

Ob prejemu odobritve dostopa v e-redovalnico, vnesete na portalu Lo.Polis (<u>www.lopolis.si</u>) u porabniško ime in geslo ter se s klikom na gumb Prijava prijavite na portal. Vstop na portal Lo.Polis je mogoč z uporabniškim imenom in geslom. Vstop v Elektronsko redovalnico je mogoč le z digitalnim potrdilom.

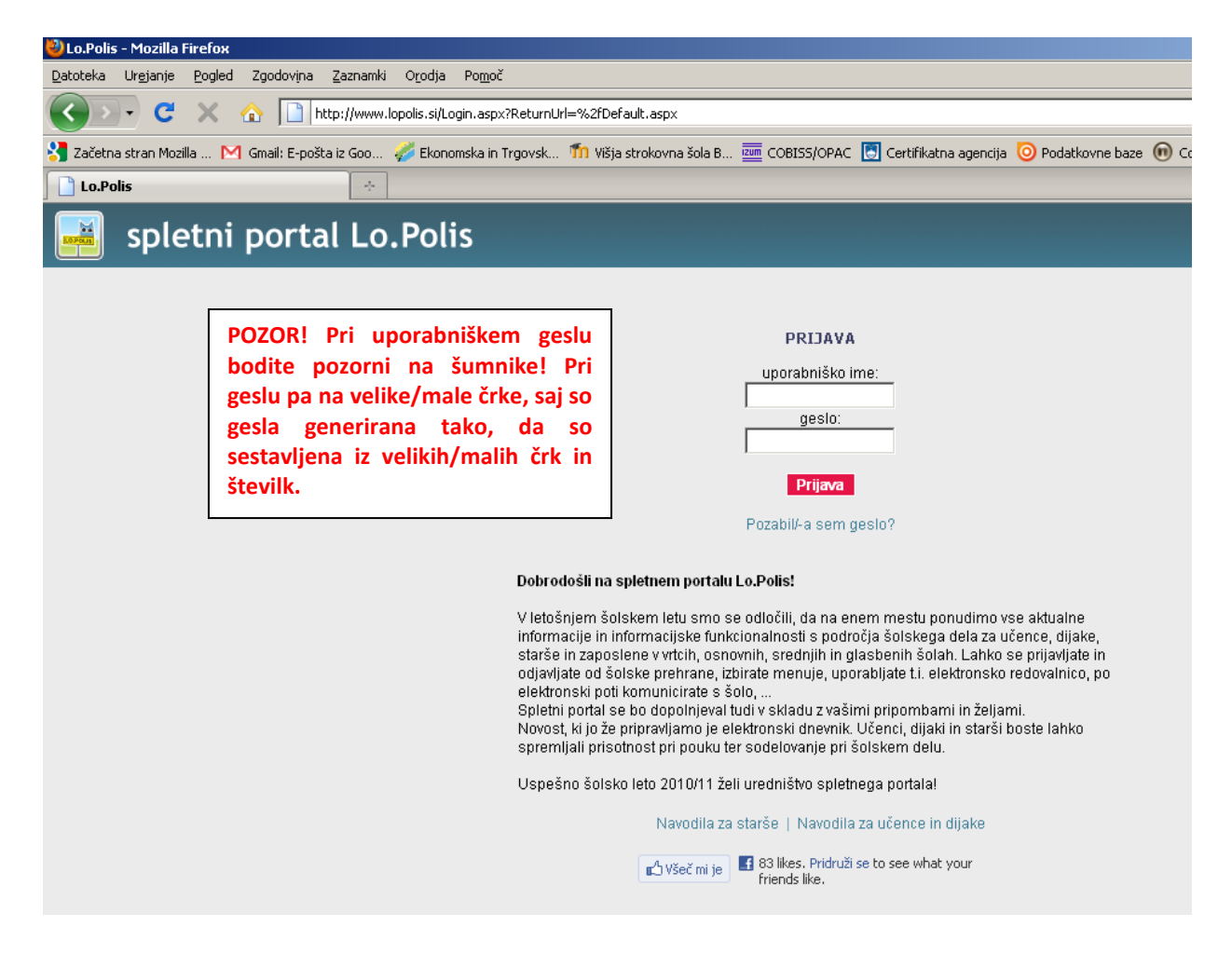

Starši morate vnesti svoj e-naslov in ga shraniti.

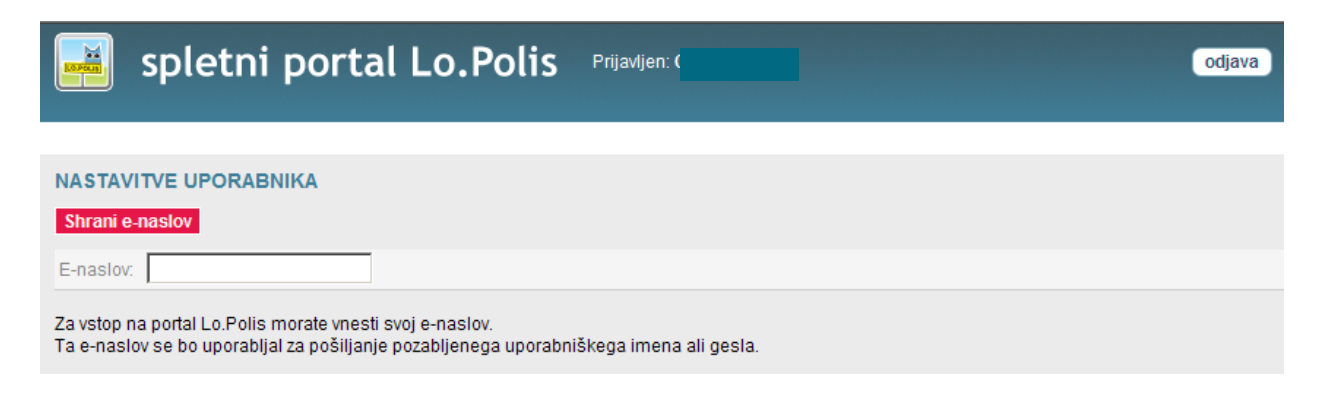

V nadaljevanju se odpre novo okno, kjer izberete med zavihki, ki jih imate aktivne: nastavitve, eredovalnica ali prehrana.

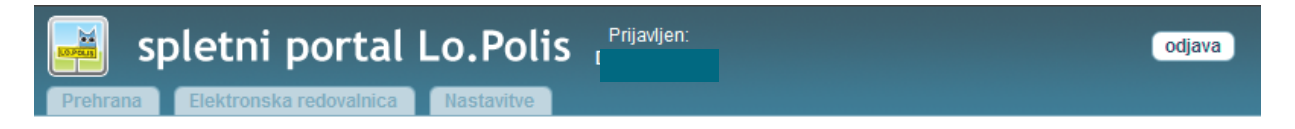

Zavihek NASTAVITVE: V tem zavihku lahko kadarkoli spremenite vaš e-naslov in geslo za vstop na portal.

| Nastavitve uporabr | lika     |
|--------------------|----------|
| NASTAVITVE UP      | ORABNIKA |
| Shrani e-naslov    |          |
| E-naslov:          |          |
|                    |          |
| Shrani geslo       |          |
| Staro geslo:       |          |
| Novo geslo:        |          |
| Potrdi novo geslo: |          |

**Zavihek ELEKTRONSKA REDOVALNICA:** Prijava v e-redovalnico zahteva od vas digitalno potrdilo. Če je to že nameščeno na računalniku, ga bo postopek samodejno zaznal in ponudil, drugače ga morate namestiti.

| Choose a                                                                              | digital certificate       |           |                  | ? × |
|---------------------------------------------------------------------------------------|---------------------------|-----------|------------------|-----|
| _ Identifi                                                                            | cation                    |           |                  |     |
| The website you want to view requests identification.<br>Please choose a certificate. |                           |           |                  |     |
|                                                                                       | Name                      | Issuer    |                  | I I |
|                                                                                       | lme vašega<br>certifikata | sigen-ca  |                  |     |
|                                                                                       | Ĺ                         | More Info | View Certificate |     |
|                                                                                       |                           | ОК        | Cancel           |     |

Ko digitalno potrdilo izberete in potrdite, se v nadaljevanju odpre okno z imeni otrok, za katere imate aktivirano e-redovalnico. S klikom na ime otroka dobite pregled ocen.

| 📕 spletni portal Lo.Polis                                                                            | odjava   |
|----------------------------------------------------------------------------------------------------|----------|
| Elektronska redovalnica                                                                              | Lo.Palis |
| pregled                                                                                              |          |
| Afrodita A Štefan Š                                                                                  |          |
| Afrodita A<br>Šola: Test SS<br>Oddelek: KT 4. A - Kozmetični tehnik<br>Razrednik: Helena Herberstein |          |
| Slovenščina (Aleks A)                                                                                |          |
| 1. ocenjevalno obdobje<br>3 21.9.2010 - Ustno                                                        |          |
| Matematika (Bojan B)                                                                                 |          |
| 1. ocenjevalno obdobje<br>5 13.10.2010 - Pisno                                                       |          |
| Angleščina (Darijan D)                                                                               |          |

Po pregledu ocen, kliknite na zavihek Lo.Polis, tako da prekinete povezavo z e-redovalnico. Odpre se povezava do zavihkov Prehrana in Nastavitve. Ob vsakem prestopu iz zavihka Lo.Polis v Elektronsko redovalnico program ponovno preverja digitalno potrdilo.

Zavihek PREHRANA: V zavihku Prehrana lahko urejate odjave obrokov in naročate menije.

#### Odjave

Postopek odjave: Izberete ime otroka, izberete mesec v letu, kliknete v polje odjava, da se izpiše kljukica, shranite podatke z gumbom Shrani. Ko so podatki shranjeni, se v stolpcu vrsta odjave izpiše Pravočasna ali Nepravočasna odjava: 2.11.2010 Malica dijaška SŠ Pod Kostanji V Pravočasna odjava

| 📕 spletni portal Lo.Polis               |                            |                 |            |                   |  |
|-----------------------------------------|----------------------------|-----------------|------------|-------------------|--|
| Prehrana                                | Elektronska                | redovalnica     | Nastavitve | e                 |  |
| Odjave                                  | Odjave Naročanje na menije |                 |            |                   |  |
| ODJAVE                                  |                            |                 |            |                   |  |
| Shrani                                  |                            |                 |            |                   |  |
| Š Štefan (KT 3. A) A Afrodita (KT 4. A) |                            |                 |            |                   |  |
| jul avg sep okt nov dec jan             |                            |                 |            |                   |  |
| Datum                                   | Obrok                      | Lokacija        | Odjava     | Vrsta odjave      |  |
| 1.11.2010                               | Malica dijaška             | SŠ Pod Kostanji | F F        | Pravočasna odjava |  |
| 2.11.2010                               | Malica dijaška             | SŠ Pod Kostanji |            |                   |  |
| 3.11.2010                               | Malica dijaška             | SŠ Pod Kostanji |            |                   |  |

Odjave se vnašajo za naprej. Odjave za nazaj ne morete narediti. Pravila pravočasne in nepravočasne odjave določi šola. Nepravočasna odjava pomeni, da je odjava zabeležena, vendar je vnesena prepozno, da bi se znesek obroka lahko odštel na položnici. Pravočasna odjava pomeni, da obrok ne bo obračunan na položnici, ker je bil pravočasno odjavljen.

### Naročanje na menije

Postopek naročanja na menije: Izberete ime otroka, izberete mesec v letu, iz spustnega seznama izberete meni, shranite podatke z gumbom Shrani.

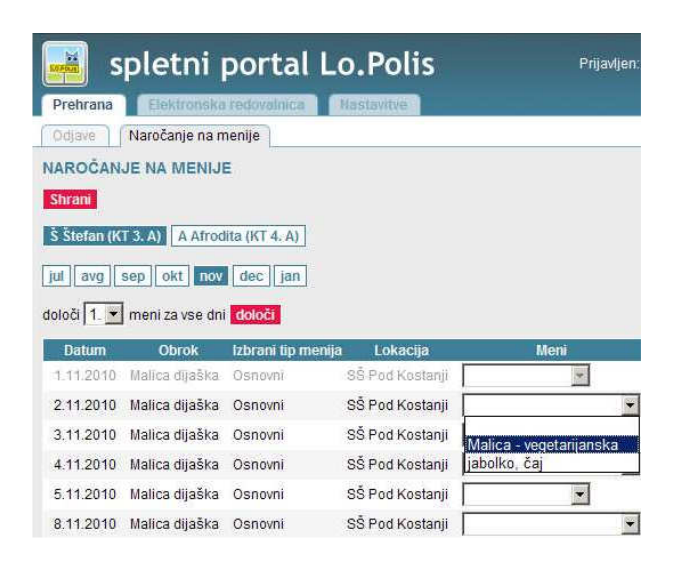

V spustnem seznamu so trije meniji. V kolikor ne izberete nobenega menija, se v kuhinji upošteva, da je izbran prvi meni.

Za vse dni v mesecu lahko določite isto vrsto menija, če v spustnem seznamu izberete številko menija in potrdite z gumbom Določi. Dodatno lahko preverite, ali so vsi podatki shranjeni. Odjavite se in ponovno prijavite na portal ter preverite podatke. V primeru, da je bila med vašim delom internetna povezava prekinjena, se vneseni podatki mogoče niso shranili.

| določi 1. 💌 | meni za vse dni | določi             |  |
|-------------|-----------------|--------------------|--|
| Dat 2.      | Obrok           | Izbrani tip menija |  |
| 1.11.3.     | Malica dijaška  | Osnovni            |  |